| 1            |                    |              |
|--------------|--------------------|--------------|
| <br>收到证书后,输  | 入网址:               |              |
| www.ccmeced. | cn                 |              |
|              |                    | CCME电子学分管理平台 |
|              | ·证书授予流程图           |              |
|              | , CMETE VII        |              |
|              | 成绩合格获得<br>分证书编号    | 一类学分电子证书申请   |
|              | F学分管理平台<br>子证书申请接口 | 二类学分电子证书申请   |
|              | 相关资料               | 继续医学校育项目学分直询 |
|              | 6单位审查核对            |              |
|              |                    |              |

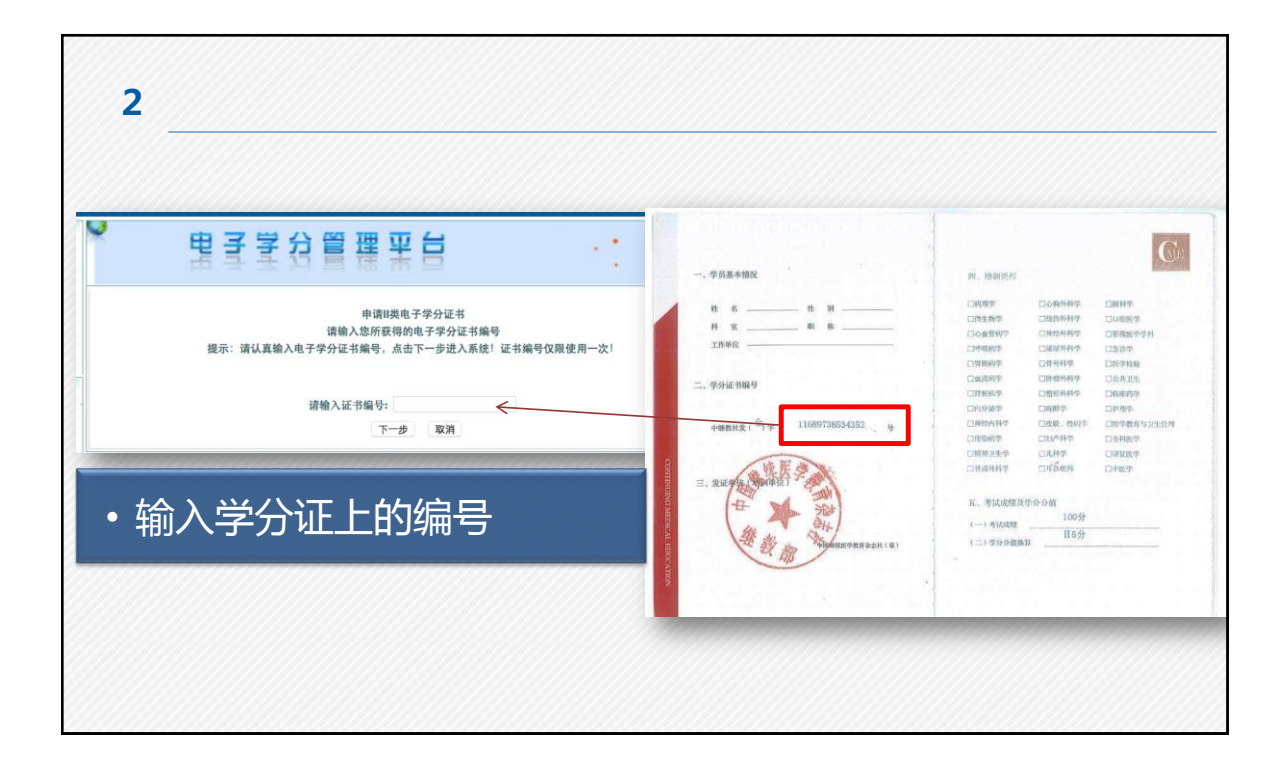

| 3           |                                   |        |  |
|-------------|-----------------------------------|--------|--|
| • 根据要求如实输入信 | * 별子불성管理 꽃                        |        |  |
| 息后提交        | 提示:请查看详细信息!<br>二类电子学分注册界面(**为必填项) |        |  |
|             | *请输入姓名:                           |        |  |
|             | *请输入身份证号码:                        |        |  |
|             | *请输入工作单位(全称):                     |        |  |
|             | 提示:当前                             | 所在地区:! |  |
|             | *请选择所在地区:                         | 北京市    |  |
|             | *请确认联系电话:                         |        |  |
|             | *请输入邮政编码:                         |        |  |
|             | *请输入联系地址:                         |        |  |
|             |                                   |        |  |

| 4                                                     |   |                                       |
|-------------------------------------------------------|---|---------------------------------------|
| <ul> <li>・后台会有2天的验证时间</li> <li>・2天后再登录网站查询</li> </ul> | , | CCME电子学分管理平台                          |
|                                                       |   | 类学分电子证书申请<br>类学分电子证书申请<br>续医学教育项目学分查询 |

| 5           |                                             |                 |
|-------------|---------------------------------------------|-----------------|
| ・输入信息 , 点击查 | 旬<br><u><u><u></u><br/><u></u><br/></u></u> |                 |
|             |                                             |                 |
|             | 提示:继续医学教育项目授于                               | 学分实名查询(**)为必填项! |
|             | *请选择学分种类:                                   | □类电子学分 📀        |
|             | 请输入证书编号:                                    |                 |
|             | *请输入姓名:                                     |                 |
|             | *请输入地区:                                     | 地区 🗘            |
|             | 查询                                          | 取消              |
|             |                                             |                 |

| • 将证书本 <sup>5</sup> | 和查询信息打印,一         | 起交给学分管理部门   |
|---------------------|-------------------|-------------|
|                     | <b>建续医学教育系列培训</b> | A4纸打印网站查询结果 |